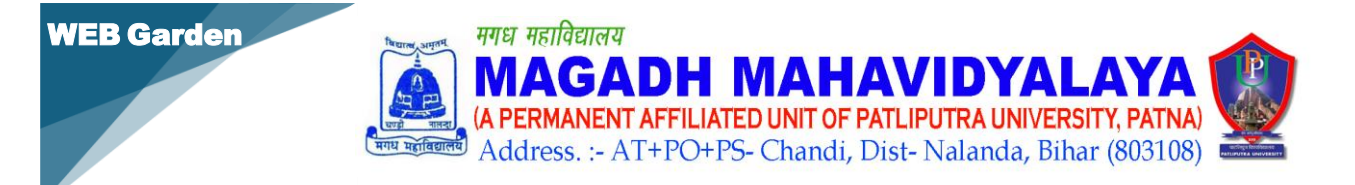

# Online Admission & Payment process Step-by-Step process

May 25, 2025

# **1** Admission & Payment process

## 1.1 Step 1: Go to College Official Website

- Open the web portal using the URL= <u>https://mmchandi.com/</u> in your browser.
- Click on the <u>College Online Automation System</u> ( ऑनलाइन स्वचालन प्रणाली )

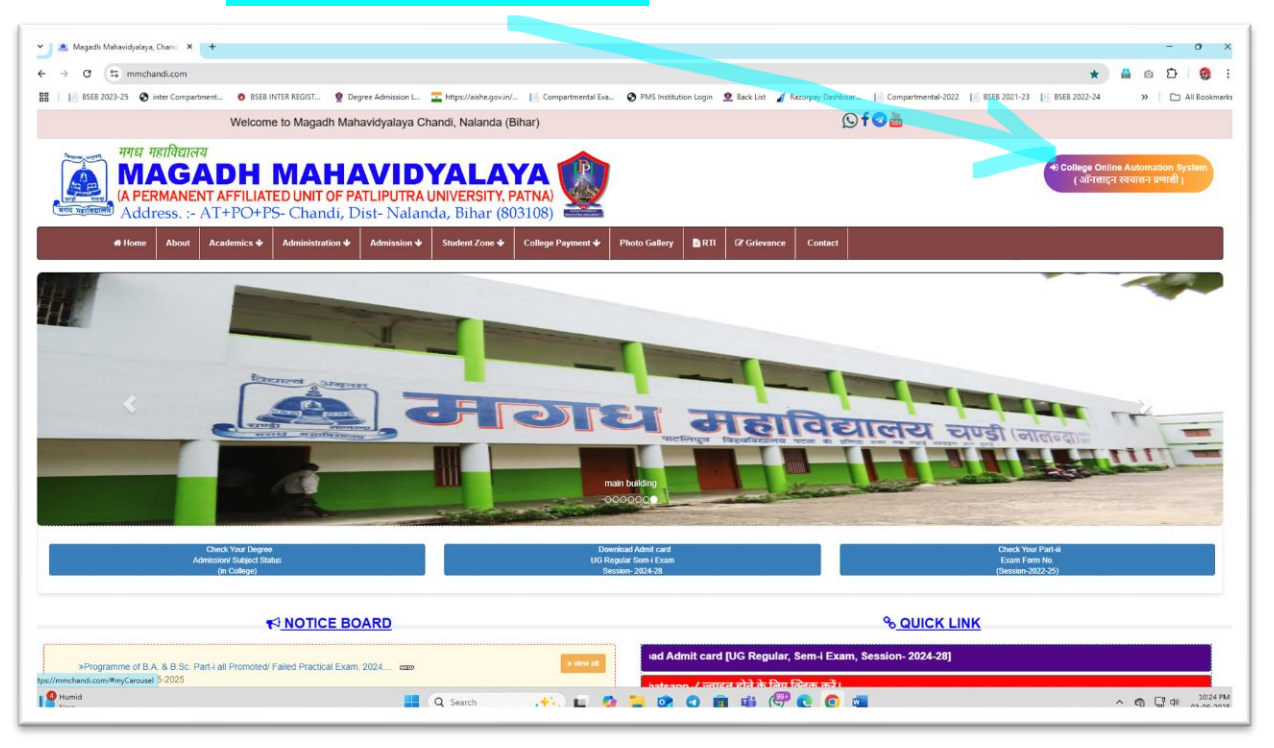

**Step 2:** After clicking the College Online Automation System page will be open

Click on the ONLINE ADMISSION / STUDENT LOGIN

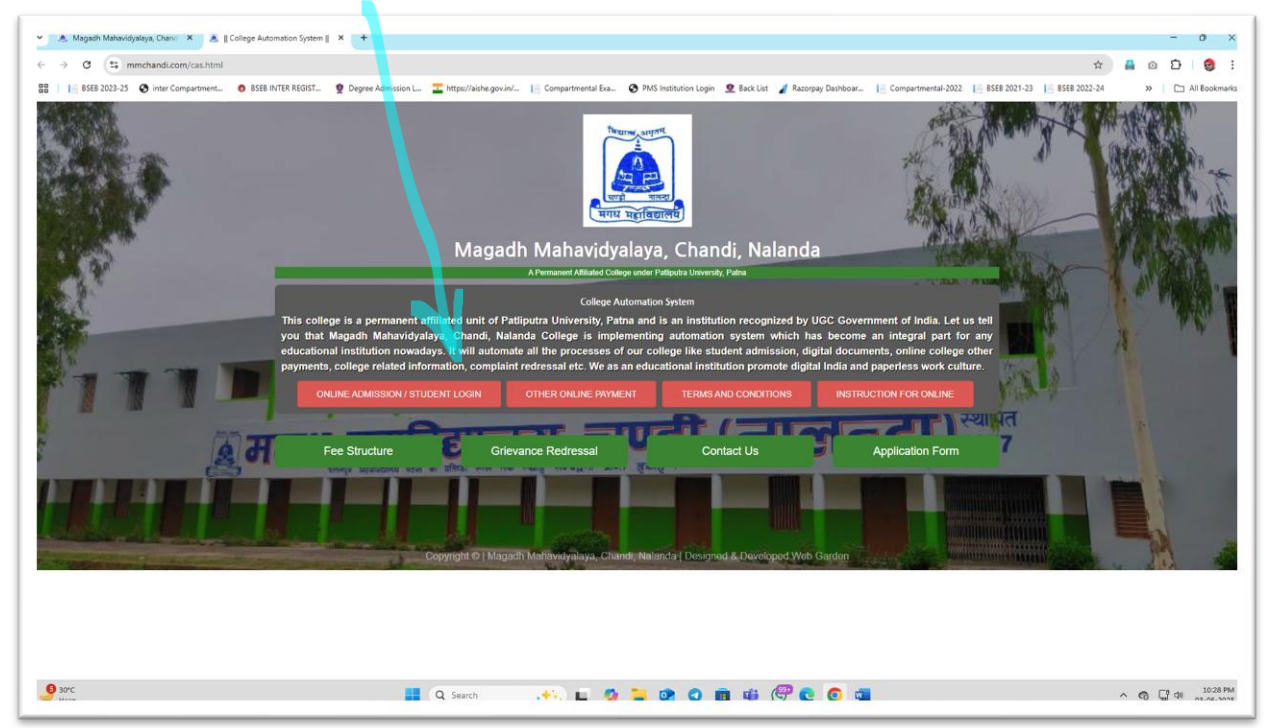

• The Student Login Page will be displayed.

Step 3: student login (Must read the instructions.)

- Enter your Username (Ex.- UAN No.- 23G, 24G & 25G...That you have available) and Password (ex- Date of Birth Format- "DD-MM-YYYY") in the respective fields.
- Select your Class/Semester.
- Click on the Login button.

| 📙 BSEB 2023-25 🔇 inter Compartment 🗿 BSEB INTER REGIST 🔮 Degree Admiss | ssion 💷 🛨 https://aikke.gov.nl. 👔 Compartmental Eau. 🧿 PMS Institution Login 🙎 Back List 🖌 Racorphy Davibour. 📔 Compartmental-2022 👔 8558 2021-23 👔 8558 2021-24 👘 👘 All Bo |
|------------------------------------------------------------------------|----------------------------------------------------------------------------------------------------|
|                                                                        | नोटकृपया फॉर्म को भरने के लिए कंप्यूटर या लेपटॉय की सहायता                                                                                                    |
|                                                                        |                                                                                                    |

#### 1.2 Access Student Dashboard

Step 1: After logging in, the Student Dashboard will be displayed.

• Admission fee is displayed on the right side of the screen, check the fee chart once, if you see more fee then contact the college.

Step 2: At the top, there will be three menu tabs:

Admission Menu

|                       |                                   |                                    |                                 | Welcome, AKA | SH KUMAR                       |
|-----------------------|-----------------------------------|------------------------------------|---------------------------------|--------------|--------------------------------|
| ent Dashboard         | ×                                 |                                    |                                 |              |                                |
| ssion Menu >          | Student Dashboard                 |                                    |                                 |              |                                |
| Sent Profile          | Notice! Admission open for UG Sen | rester-IV, Click here To Fill Form |                                 |              |                                |
| Sem-IV Admission Form | m                                 |                                    |                                 |              |                                |
| ment History          |                                   |                                    |                                 |              | Your admission fee will be ₹ 2 |
| r Notification >      | Update Photo/ Sign                |                                    | Student Details                 |              |                                |
|                       | Application No.:                  | 204                                | Asthar No.                      |              |                                |
|                       | Apaar Id.:                        |                                    | Registration No.                |              |                                |
|                       | University Roll No.:              |                                    | Collge Roll No.:                | 8            |                                |
|                       | Student Name                      | AKAS                               | Father Name                     | DINES        |                                |
|                       | Mother Name                       | INDU DEVI                          | Gender                          | MALE         |                                |
|                       | Category                          | BC-I                               | Caste                           |              |                                |
|                       | Class                             | UG (Sem-IV)                        | Session                         | 2026-30      |                                |
|                       | Faculty                           | Social Science                     | Date of birth                   | 200          |                                |
|                       | Religion.:                        |                                    | Marital Status.                 |              |                                |
|                       | Differential Status.:             |                                    | Blood Group.:                   |              |                                |
|                       | Nationality                       |                                    | Previous Admission Receipt No : |              |                                |

| Step 3: First update Photo & Signatur |
|---------------------------------------|
|---------------------------------------|

| Magadh Mahavidyalaya, Cha                                  | <sup>andi</sup> =          |                              |                                                            |                                 |        | Welc       | ome, AKA SH KUMAR 👷 👻                         |
|------------------------------------------------------------|----------------------------|------------------------------|------------------------------------------------------------|---------------------------------|--------|------------|-----------------------------------------------|
| Student Dashboard ×                                        | 0                          |                              | Update S                                                   | Student Image/Sign              |        |            |                                               |
| Admission Menu >                                           | Student Dashboard          |                              |                                                            |                                 |        |            |                                               |
| Student Profile Fill Sem-IV Admission Form Payment History | Notice! Admission open for | UG Semester-IV, Click here T | Image<br>Choose File OIPf.jpg<br>Photograph size should be | 05-50#8                         |        |            | ¥<br>Your admission fee will be ₹ 2850-       |
| Cther Notification >                                       | Update Photo/ Sign         |                              | Sign                                                       | - 10                            |        |            |                                               |
| • Help                                                     | <b>2</b><br>7-8-           | _                            | Candodi radi as jagi<br>Signature size should be 00        | 5-2048                          | Update |            |                                               |
|                                                            | Application No.:           | 23G0006331                   |                                                            | Aadhar No                       |        |            |                                               |
|                                                            | Apaar Id.:                 |                              |                                                            | Registration No.                |        |            |                                               |
|                                                            | University Roll No.:       |                              |                                                            | Colige Roll No.:                |        | 8          |                                               |
|                                                            | Student Name               | AKASH KUN                    | IAR                                                        | Father Name                     |        | DINESH SAW |                                               |
|                                                            | Mother Name                | INDU DEVI                    |                                                            | Gender                          |        | MALE       |                                               |
|                                                            | Category                   | BC-I                         |                                                            | Caste                           | _      | _          |                                               |
|                                                            | Class                      | UG (Sem-IV                   | )                                                          | Session                         |        | 2026-30    |                                               |
|                                                            | Faculty                    | Social Scien                 | ce                                                         | Date of birth                   |        | 2006-10-10 |                                               |
|                                                            | Religion.:                 |                              |                                                            | Marital Status.                 |        |            |                                               |
|                                                            | Differential Status.:      |                              |                                                            | Blood Group.:                   |        |            |                                               |
|                                                            | Nationality:               |                              |                                                            | Previous Admission Receipt No.: |        |            |                                               |
| ₽ Type here to search                                      | 🥂 🗄 🚺                      | = 🖻 💼 💁 🔹                    | <u>e</u> 🧕 🐻 🕯                                             |                                 |        |            | 🥮 18℃ Haze ∧ Q 🚱 💭 d0 ENG 22:03<br>10-02-2025 |

Step 4: Navigate to the Fill Admission Form Button

- 1. Click on the "Fill Admission Form" tab.
- 2. You will be redirected to a new screen like below.

| Reference March                            |                   |           |   | town black                                        |
|--------------------------------------------|-------------------|-----------|---|---------------------------------------------------|
| Reference No.:*                            | Aadhar No.:*      |           |   | Apaar Id.:*                                       |
| n Form                                     |                   |           |   | 1 Feedbarr Manna a                                |
| Candidate Name."                           | Father Name       | 2*<br>    |   | Mother Name."                                     |
| ARASH M                                    | Dilve             | 80        |   | Chetra                                            |
| Genore                                     | Categorya         |           |   | Caster-                                           |
| MALE                                       | ✓ BC-I            |           | Ŷ | Freed that                                        |
| Date of Deroit.                            | Satura 194.       |           |   |                                                   |
| Z005                                       | 30<br>Marial Stat |           |   | Differential Status :*                            |
| Colori Con                                 |                   | *         |   | Colori Con                                        |
| - Select One                               | - SOEL C          | All No .* | Ŷ | - Detect Unic-                                    |
| · · · · · · · · · · · · · · · · · · ·      |                   |           |   |                                                   |
| Blood Group.:#                             | Nationality:*     |           |   | Previous Admission Receipt No. and Receipt Date:* |
| - Salect Cine                              | loteo.            |           |   | av 5204-010072015                                 |
|                                            |                   |           |   |                                                   |
| Address-                                   |                   |           |   |                                                   |
| Villags/Town:*                             | Post Office:*     |           |   | Police Station:*                                  |
| State:"                                    | District:*        |           |   | PIN Code:*                                        |
| - Select State                             | ✓ Select U        | end       | Ŷ |                                                   |
| Present Address:* Check if address is more |                   |           |   |                                                   |

#### Step 5: Fill admission form

- 1. Fill all fields of admission form carefully
- 2. Click to "Save & Next" button to submit admission from
- 3. After submit form new page will be open to Upload documents (Sign all the documents yourself and upload them.)

4. Click to "Upload & Priview" button to submit admission from

| tudent Dashboard                                      | GUG Sem-I ADMISSION FORM :                                                                                                    |        |
|-------------------------------------------------------|----------------------------------------------------------------------------------------------------|--------|
| dmission Menu ><br>Student Profile<br>Payment History | Upload Documents (हमप्रमुदेश को रेपान में अमलेड करे क्योंक आगर्क हमें के बाद बड़ावर मही किया जावेगा।)<br>सामपुरेदस का अपना 50-10065 और उनहाम पाकरेटल JPEG JPG मेंजन पाड़िय<br>Offer letter :*<br>[Choose File] 1DD.jpg |        |
| Dther Notification >                                  | हाममुम्मेदम वा आवार 50-1006 और व्यक्त प्रवस्थित "JPEG "JPG (मा पाहिय<br>CLC Certificate :*<br>Choose File No file chosen                                                                                               | oading |
|                                                       | हामपुर्गेदल का आकार 50 - 10060 और इस्ट्राल प्रकल्डेपन ,3PEG ,3PG होना चाहित<br>12th Markaheet Certificate:*<br>Choose File No file chosen                                                                              | oading |
|                                                       | চাৰণুদিয়ে লা নালনে 50-10065 সাঁহ লোচন তলেইখন এPEG এPG ইন্সা আছিল<br>Migration Certificate:*<br>[Choose File] No file chosen                                                                                           | oading |

5. After clicking on Upload & Preview, you will see all the details entered by you on the screen. If there is any mistake then you can edit it using the back button or click on **Final Submit & Pay** to proceed further.

| Chan | ai <b>=</b>                   |                              |                                | _                     | _               |                         | _           |                      | _         |                          | _            | Welcome, HANI KUMAR         |
|------|-------------------------------|------------------------------|--------------------------------|-----------------------|-----------------|-------------------------|-------------|----------------------|-----------|--------------------------|--------------|-----------------------------|
|      | UG Sem-I ADMIS                | SION FORM :                  |                                |                       |                 |                         |             |                      |           |                          |              |                             |
|      | Reference No.                 |                              |                                | Confidential          | No.             |                         |             |                      |           |                          |              |                             |
|      | 23G <b>0035613</b>            |                              | :                              | 25718                 |                 |                         |             |                      |           |                          | Quie         | 1 King                      |
|      | Candidate Name                |                              |                                | Aadhar No.            |                 |                         |             |                      |           |                          | 0-41         |                             |
|      | HANI KUMARI                   |                              |                                | 234567890             | 00              |                         |             |                      |           | 11 A                     |              |                             |
|      | Father's Name<br>SHYAMDEV RAM |                              | 1                              | fother's Na<br>A DEVI | ne              |                         |             |                      |           | Gender                   |              |                             |
|      | Category                      |                              | 1                              | Religin               |                 |                         |             |                      |           | Caste                    |              |                             |
|      | BC-II                         |                              |                                | lindu                 |                 |                         |             |                      |           | KURMI                    |              |                             |
|      | Merital Status                | •                            | 1                              | Diffential Sta        | tus             |                         |             |                      |           | Email Id                 |              |                             |
|      | Unmarried                     |                              |                                | NO                    |                 |                         |             |                      |           | 1454hani@gmail           | com          |                             |
|      | 9708830553                    | _                            | j.                             | 51000 Group<br>\+     |                 |                         |             |                      |           | 200 <mark>5-03-10</mark> |              |                             |
|      | Permanent Address             |                              |                                |                       |                 |                         |             |                      |           |                          |              |                             |
|      | 1500 cT                       |                              | BOST                           |                       | D.C             |                         | Dist        |                      |           | Para .                   | nn           |                             |
|      | 1 III IOWII                   |                              | 2001                           |                       | *.0             |                         | DB          |                      |           | ordie                    | PIN          |                             |
|      | GOKHULPUR                     |                              | SATNAG                         |                       | CHANDI          |                         | Nat         | inda                 |           | Bihar                    | 803          | 108                         |
|      |                               |                              |                                |                       |                 |                         |             |                      |           |                          |              |                             |
|      | Corresponding Address         | 5                            |                                |                       |                 |                         |             |                      |           |                          |              |                             |
|      |                               |                              |                                |                       |                 |                         |             |                      |           |                          |              |                             |
|      | Vill/Iown                     |                              | POST                           | P                     |                 | Di                      | st.         |                      |           | State                    | PL           | ×                           |
|      | GOKHULPUR                     |                              | SATNAG                         | C                     | ANDI            | N                       | ALANDA      |                      |           | BIHAR                    | 80           | 3108                        |
| _    |                               |                              |                                |                       |                 |                         |             |                      |           |                          |              |                             |
| _    | Provious studied detail       |                              |                                |                       |                 |                         |             |                      |           |                          |              |                             |
|      | [                             |                              |                                |                       |                 |                         |             |                      |           |                          |              |                             |
|      | Exam                          | Board                        | School                         | Roll No.              |                 | Subject                 |             | Full Marks           | Obta      | ined Marks               | Year         | 10th Reg. No.               |
| _    | Matric                        | BSEB PATNA                   | HS CHISTIPUR                   | 2147483               | 647             | ALL SUBJECT             |             | 500                  | 300       |                          | 2022         | 8757932016                  |
|      |                               |                              |                                |                       |                 |                         |             |                      |           |                          |              |                             |
|      | Intermediate                  | BSEB,                        | MMCHANDI                       | 8757932               | 016             | PHY, CHE, MAT           |             | 500                  | 250       |                          | 2024         | 9576478464                  |
|      |                               |                              |                                |                       |                 |                         |             |                      |           |                          |              |                             |
|      | Medium                        |                              | Faculty                        |                       |                 | Class O                 | of Admis    | ion                  |           | Session                  |              |                             |
|      | Hindi                         |                              | Humanities                     |                       |                 | UG                      |             |                      |           | 2025-3                   | 30           |                             |
|      | Subject selected              |                              |                                |                       |                 |                         |             |                      |           |                          |              |                             |
|      | Major                         |                              | Minor                          |                       |                 |                         |             |                      |           | MDC                      |              |                             |
|      | Hindi                         |                              | Philosop                       | hy                    |                 |                         |             |                      |           | E-Commerce               |              |                             |
|      | AEC<br>English Communication  | n                            | SEC                            | ication in E          | verv Dav Life   |                         |             |                      |           | VAC<br>Art of Being Hap  | ov           |                             |
|      | Unloaded Decoments            |                              |                                |                       | ,,              |                         |             |                      |           |                          |              |                             |
|      | Offer letter                  |                              | Marksheat                      |                       |                 | CIC                     |             |                      |           | Minution                 |              |                             |
|      | View Offer Letter             |                              | View Marksheet                 |                       |                 | View CLC                |             |                      |           | View Migration           |              |                             |
|      | ध्यान दें – अगर Form मे       | किसी प्रकार का तुटी है तो।   | Back बटन का प्रयोग कर के उ     | पना प्रपत्र सु        | धार कर लें, Fi  | nal Submit के बाद अ     | ापको सु     | तर का मौका नहीं दि   | या जाएग   | П                        |              |                             |
|      | Next Step & Last Ste          | p – Only Payment             |                                |                       |                 |                         |             |                      |           |                          |              |                             |
|      | I HANI KUMARI ,               | solemnly declare that all th | he information provided in th  | e form is tru         | e to the best o | of my knowledge and     | belief. If  | any information he   | rewith is | found to be untrue / fa  | lse / incorr | ect, my admission is liable |
|      | to be cancelled and           | no claim of its fee refund w | ould be raised by me. If in fu | ture, any of          | his informat    | ion is found untrue/ fa | ilse / inco | rrect, the College n | nay cance | l my admission.          |              |                             |
|      |                               |                              | Back Final Sut                 | mit & Pav             |                 |                         |             |                      |           |                          |              |                             |
|      |                               |                              |                                |                       |                 |                         |             |                      |           |                          |              |                             |

- ent-=Mag 🗙 🔟 S → ♂ t; mmchandi.com/ug-🖈 🛔 🗅 🖸 8 88 16 8568 2023-25 📀 inter Com BSEB INTER REGIST... PMS I ogin 🙎 Back List 🦼 Ra 💶 http 1022 📑 BSEB 2021-23 📑 BSEB 2022-24 底 Magadh Mahavidyalaya, Chandi 🚍 ard × UG Sem-I Payme Order ID: order QcoFol1G Daymont Histor Reference No. Class Category Mobile: Pay status 9 30°C Q Search △ ④ E9 dl 1113 PM
- 6. After submit form new page will be redirected to payment

#### **1.3** Verify details and make payment

Step 1: Check your details and click to "Pay Now" to redirect new page Step 2: Payment Process Initiated

**Step 3:** Payment Gateway Redirection:

- a. Once you click the button, the system redirects you to the Payment Gateway. Payment Options Available:
- b. The following Online payment options will be displayed:
  - i. Credit Card, ii. Debit Card, iii. Net Banking, iv. Any UPI, v. QR Code

Note:- "कृपया Online Payment भुगतान प्रक्रिया के दौरान 'Back' या 'Refresh' बटन का उपयोग न करें। इससे लेन-देन बाधित हो सकता है या डबल पेमेंट हो सकती है।"

| Magadh Mahavidyalaya,    | , Chandi 🗮                                          | _                                      |                      |                  |                   | _                  | Welcome, AKASH KUM | R 👷 *              |                    |
|--------------------------|-----------------------------------------------------|----------------------------------------|----------------------|------------------|-------------------|--------------------|--------------------|--------------------|--------------------|
| # Student Dashboard      | ×                                                   |                                        |                      |                  |                   |                    |                    |                    | Press              |
| Admission Menu >         | UG Sem-IV Paymer                                    | nt                                     |                      |                  |                   |                    |                    |                    |                    |
| & Student Profile        | Student Details<br>Please Verty details before pair |                                        |                      |                  |                   |                    |                    |                    |                    |
| ₹ Sem-IV Payment         |                                                     |                                        |                      |                  | Payment Options   |                    |                    |                    |                    |
| Payment History          | Reference No.:                                      |                                        | 11.000               |                  |                   |                    |                    |                    |                    |
| A Other Notification >   | Ciass                                               | Price Summary                          | UPI<br>Facing issues | 0                | Add a new card    |                    |                    |                    |                    |
| <ul> <li>Help</li> </ul> | Category.                                           | ₹2,850                                 |                      |                  | Card Number       |                    |                    |                    |                    |
|                          | Rev status                                          |                                        | Cards                | WK 🌒 🚥           | MM / YY           | CVV                |                    |                    |                    |
|                          | i ay status                                         | ≗ Using as +91 9 <sup></sup> → 00058 → |                      |                  |                   |                    |                    |                    |                    |
|                          | -                                                   |                                        | Netbanking           | @ <b>#</b> 4     | Save this card as | per RBI guidelines |                    |                    |                    |
|                          | PIN                                                 |                                        |                      |                  |                   | Continue           |                    |                    |                    |
|                          |                                                     |                                        | Wallet               | ₩ <del>2</del> ₩ |                   |                    |                    |                    |                    |
|                          |                                                     |                                        |                      |                  |                   |                    |                    |                    |                    |
|                          |                                                     | -                                      | Pay Later            | • 0 🗉            |                   |                    |                    |                    |                    |
|                          |                                                     | Secure by Arazorphy                    |                      |                  |                   |                    |                    |                    |                    |
|                          |                                                     |                                        |                      |                  |                   |                    |                    |                    |                    |
|                          |                                                     |                                        |                      |                  |                   |                    |                    |                    |                    |
|                          |                                                     |                                        |                      |                  |                   |                    |                    |                    |                    |
| F P Type here to search  | 🧆 🗄 🖉                                               | 🚍 👩 🚖 😡 🧿 💽 🚺                          | ) 🐻 🚾 4              | ø                |                   |                    | 🤩 18°C H.          | ze ^ 한 🐔 🖓 다 다 다 2 | 22:36<br>02-2025 🐻 |

- **1.4 Step 1**: Complete the Payment
  - Choose Your Preferred Payment Method and pay the admission fee.

Step 2: Payment Confirmation

• Once the payment is successful, you will receive a Payment Confirmation Message on the screen.

Note: Please wait 10 seconds to confirm your payment कृपया अपने भ्रगतान की पुष्टि के लिए 10 सेकंड प्रतीक्षा करें

| Magadh Mahavidyalaya  | , Chandi 🗮                                         | _                    |                                         | Welcome, AKA SH KUMAR   |
|-----------------------|----------------------------------------------------|----------------------|-----------------------------------------|-------------------------|
| A Student Dashboard   | ×                                                  |                      |                                         |                         |
| 🗘 Admission Menu >    | UG Sem-IV Payme                                    | ent                  |                                         |                         |
| Student Profile       | Student Details<br>Please Verify details before pa |                      |                                         |                         |
| ₹ Sem-IV Payment      | Paterance No :                                     |                      |                                         |                         |
| Payment History       | Class                                              |                      | You will be redirected in 3 seconds     |                         |
| Other Notification >  | Category:                                          | Price Summary        | Fayment Succession                      |                         |
| U Help                | Mobile:                                            | ₹2,850               |                                         |                         |
|                       | Pay status                                         | ≗ Using as +91 969   |                                         |                         |
|                       |                                                    |                      | ( <del>~</del> )                        |                         |
|                       | Print                                              |                      | $\mathbf{\overline{\mathbf{v}}}$        |                         |
|                       |                                                    |                      |                                         |                         |
|                       |                                                    |                      |                                         |                         |
|                       |                                                    |                      | MAGADH MAHAVIDYA ₹2,850                 |                         |
|                       |                                                    |                      | Feb 10, 2025, 10:42 PM                  |                         |
|                       |                                                    |                      | Card   pay_Pu5MxQline-us; J C           |                         |
|                       |                                                    |                      | C You face postering appoint for spaces |                         |
|                       |                                                    | Secured by #Razorpay | Secured by <b><i>dRazorpay</i></b>      |                         |
|                       |                                                    |                      |                                         |                         |
|                       |                                                    |                      |                                         |                         |
|                       |                                                    |                      |                                         |                         |
|                       |                                                    |                      |                                         |                         |
| 9 Type here to search | 💦 🕂 🥠                                              | 🗖 🗐 💼 😡 🛛 💽 🦻 駶      | viii                                    | 🐸 18°C Haze 🔨 🖗 💭 40 EN |

#### Step 3: Redirect to payment transaction page

- After the payment confirmation, the system will payment transaction detail page
- To print submitted admission from click to "**Print form**" button.

| Magadh Mahavidyalaya                                  | , Chandi =          |                 |                                 |               |                                | Weicome, KANCHAN KUMARI 🖉 👻       |
|-------------------------------------------------------|---------------------|-----------------|---------------------------------|---------------|--------------------------------|-----------------------------------|
| Student Dashboard                                     | ×                   | www.ent.Details |                                 |               |                                |                                   |
| Admission Menu ><br>Student Profile<br>Sem-IV Payment | UG Sem-IV Pa        | Payment Trans   | action Details For UG Se        | em-IV         |                                |                                   |
| Payment History Other Notification >                  |                     | Reference No.   | 23G0000 11                      | Category      | sc                             |                                   |
| Ø Help                                                |                     | Name            | KANCHAN KUMARI                  | Status        | ✓ Submitted                    |                                   |
|                                                       |                     | Mobile          | 9341-1                          | Email         | kuma." >>>hanrani153@gmail.com |                                   |
|                                                       |                     | Pay status      | Paid                            | Fees          | ₹2500                          |                                   |
|                                                       |                     | Pay ID          | pay_Pu5XDMQebKE <sub>~</sub> _* | Payment Date  | 10/02/2025 10:52:05 PM         |                                   |
|                                                       |                     | Payment Method: | CARD                            | Bank BRN No.: | RRN not available              |                                   |
|                                                       |                     | Print           | Print Form                      | Dashboard     |                                |                                   |
|                                                       | Your payment was se | uccessful       |                                 |               |                                |                                   |
|                                                       |                     |                 |                                 |               |                                |                                   |
|                                                       |                     |                 |                                 |               |                                |                                   |
|                                                       |                     |                 |                                 |               |                                |                                   |
|                                                       |                     |                 |                                 |               |                                |                                   |
|                                                       |                     |                 |                                 |               |                                |                                   |
|                                                       |                     |                 |                                 |               |                                |                                   |
|                                                       |                     |                 |                                 |               |                                |                                   |
|                                                       |                     |                 |                                 |               |                                |                                   |
| E 🔎 Type here to search                               | A921 E              | 🥼 🚍 💼 💼         | 🕞 a 💽 👩 🔚                       | - øj          |                                | 🥞 18°C Haze 🔨 🖗 💭 여이 ENG 2252 🦛 1 |

|                                                                                                    | MAGADH MAHAV                                                                                                    | IDYALAVA                                                                    | 23G00285                                                                                                    | 24                                                                                                    | UG Applicat                                                                                                    | ion Form Print                                                                                                    | 1 2001                                    |
|----------------------------------------------------------------------------------------------------|----------------------------------------------------------------------------------------------------|-----------------------------------------------------------------------------|----------------------------------------------------------------------------------------------------|----------------------------------------------------------------------------------------------------|----------------------------------------------------------------------------------------------------|----------------------------------------------------------------------------------------------------|-------------------------------------------|
|                                                                                                    | CHANDI NALANDA                                                                                                    | (BIHAR)                                                                     | Semester-                                                                                                    | 2/10/25, 11:00 PM                                                                                                    |                                                                                                    | VALAYA                                                                                                    | 23G002                                    |
| RECEIPT NO.                                                                                                    | UG Semester-IV Admission for                                                                                                    | m Session 2026-30                                                           | Student Co                                                                                                    | av T                                                                                                    | MAGADH MAHAVID                                                                                                    |                                                                                                    | Semester-IV                               |
| 00070                                                                                                    | ONLINE ADMISSION M                                                                                                    | ODE                                                                         |                                                                                                    |                                                                                                    | CHANDI, NALANDA, (BI                                                                                                    | 026                                                                                                    | College Copy                              |
| Class UG Facult                                                                                                    | y SCIENCE Roll No.                                                                                                    | 6 1                                                                         | Session 2026-30                                                                                                    | RECEIPT NO.                                                                                                    | UG Semester-IV Admission foru                                                                                                    |                                                                                                    | 1446 30                                   |
| 1. Candidate Name                                                                                                    | KANCHAN F IRI                                                                                                    |                                                                             |                                                                                                    | 00070                                                                                                    | ONLINE AG                                                                                                    | Sessi                                                                                                    | ion 2026-30                               |
| 2. Father's Name                                                                                                    | DINESH NN                                                                                                    |                                                                             |                                                                                                    | Class UG                                                                                                    | Faculty SCIENCE                                                                                                    | =                                                                                                    |                                           |
| 3. Mother's Name                                                                                                    | PUNIY                                                                                                    |                                                                             |                                                                                                    | L CHIERRY                                                                                                    | .CHAN                                                                                                    |                                                                                                    |                                           |
| 4. Aadhar No.                                                                                                    | 111111111111                                                                                                    |                                                                             | Alreit                                                                                                    | Y                                                                                                    | 'SHR                                                                                                    |                                                                                                    |                                           |
| 5. Religin                                                                                                    | HINDU 6. Marital Status                                                                                                    | UNMARRIED 7. Caste                                                          | VERMA                                                                                                    | 2. Father's Name                                                                                                    | PUNite wert                                                                                                    |                                                                                                    | alling                                    |
| 8. Confidential No.                                                                                                    | 9. Blood Group                                                                                                    | NO 10. Date Of                                                              | Birth 19 19                                                                                                    | 3. Mother's Nam                                                                                                    |                                                                                                    |                                                                                                    | VERMA                                     |
| 11. Gender<br>13. Mandicanned Status                                                                                                    | FEMALE 12. Category                                                                                                    | SC                                                                          |                                                                                                    | Ladhar No.                                                                                                    | 6. Marital Status                                                                                                    | UNMARRIED 7. Caste                                                                                                    | Birth 1999-03-09                          |
| 15. Contact Details                                                                                                    | NO IN ADDRESS                                                                                                    | and brin                                                                    | -0-0                                                                                                    |                                                                                                    | 9. Blood Group                                                                                                    | NO 10. Date of                                                                                                    |                                           |
| Mobile No. 934145                                                                                                    | Email Id KUMARII                                                                                                    | ····F 999@GMAIL.COM                                                         |                                                                                                    | 8. Confidentia                                                                                                    | No. FEMALE 12. Category                                                                                                    | SC                                                                                                    |                                           |
| 16. Permanent Address                                                                                                    |                                                                                                    |                                                                             | -1-                                                                                                    | 11. Gender                                                                                                    | NO 14. Natioanlity                                                                                                    | North                                                                                                    |                                           |
| District NALA                                                                                                    | NDA State Bit                                                                                                    | A Code                                                                      | 10310                                                                                                    | 15. Contact                                                                                                    | Details KUMARIKAN                                                                                                    | ICHANRANII 👃 🕴                                                                                                    |                                           |
| 17. Corresponding Address                                                                                                    |                                                                                                    |                                                                             |                                                                                                    | Mobile No.                                                                                                    | 91 Emailie                                                                                                    |                                                                                                    | CHANDI                                    |
| Address GOKHULF                                                                                                    | PUR, SATNAG, CHANDI, NALANDA, BIHAR, 803108                                                                                                    |                                                                             |                                                                                                    | 16. Permat                                                                                                    | nent Ad                                                                                                    | SATNAG PS PIN Code                                                                                                    | 803108                                    |
| 18. Previous Class Details (U<br>Board PPU PATNA                                                                                                    | G Semester-III)                                                                                                    |                                                                             | 0                                                                                                    |                                                                                                    | UNDA state                                                                                                    | BIHAR                                                                                                    |                                           |
| Roll No. 06                                                                                                    | Marks 20                                                                                                    | Obtained Marks                                                              | 180                                                                                                    | Vistrict                                                                                                    | uting Addre                                                                                                    | p 803108                                                                                                    |                                           |
| % Marks 90                                                                                                    | r First                                                                                                    | UG Reg. No.                                                                 | 5555555555                                                                                                    |                                                                                                    | USS CHANDL PUR, SATNAG, CHANDL NALANDA, UNICE                                                                                                    |                                                                                                    |                                           |
| Previous Receipt 1202 - 12                                                                                                    | historia da la companya de la companya de la companya                                                                                                    | menter D.D.                                                                 |                                                                                                    |                                                                                                    | ious Class Details (UG Semester-III) MM CHAN                                                                                                    | (D) Roll Code                                                                                                    | 180                                       |
| Medium                                                                                                    | HINDI                                                                                                    | monut 1¥)                                                                   | $\sim$                                                                                                    | Board                                                                                                    | PPU, PATNA Scribber<br>Full Marks 200                                                                                                    | Obtained Marks                                                                                                    | 55555555555                               |
| MJC-IV                                                                                                    | OGY                                                                                                    | MIC-IV                                                                      | BOTA                                                                                                    | Rell No                                                                                                    | 90 Division FIRST                                                                                                    | UG Reg. No.                                                                                                    |                                           |
| AEC-IV                                                                                                    | NC                                                                                                    |                                                                             | $\rightarrow$                                                                                                    |                                                                                                    | us Receipt No. 1202 - 12/1                                                                                                    | IG Semester-IV)                                                                                                    |                                           |
| 20. Payment De Payment Id Pay.                                                                                                    | PuSXDMQebKDJQ/ Status                                                                                                    | PAID                                                                        | ount 2500                                                                                                    | Previo                                                                                                    | ame of the class and subject in which admission is to be taken. (                                                                                                    |                                                                                                    | POTANY                                    |
| Transaction Date 10/02                                                                                                    | 2025 10:52:05 PM Transaction Id/RRN                                                                                                    | order_Pu5VtIVURBm0Cm                                                        | nent By card                                                                                                    | Med                                                                                                    | um HINDI                                                                                                    | MIC-IV                                                                                                    |                                           |
| Declaration:                                                                                                    | mak declare that all the information provided in th                                                                                                    | e form is true to the best                                                  | edge and helief. If any informa                                                                                                    | DLM                                                                                                    | N 200LOUT                                                                                                    |                                                                                                    |                                           |
| herewith is found to be untre<br>any of this information is four                                                                                                    | ue / false / incorrect, my admission is liable to be ca<br>nd untrue/ false / incorrect, the College may cancel m                                                                                                    | ncelled and no claim of its fee retund<br>ny admission.                     | d would be raised by me. If in fut                                                                                                    | AEI                                                                                                    | AV HOLDER                                                                                                    | PAID                                                                                                    | Amount 25                                 |
|                                                                                                    |                                                                                                    |                                                                             |                                                                                                    | 20.                                                                                                    | Payment Ubuans Status                                                                                                    | order_PuSVI                                                                                                    | Bm0Cm Payment By                          |
|                                                                                                    |                                                                                                    |                                                                             |                                                                                                    | Th                                                                                                    | ansaction Date 10/02/2025 10:5                                                                                                    | is two to the best                                                                                                    | t of my knowledge and belief. If any info |
| Sign of Student                                                                                                    | Sign of Verifier                                                                                                    | Sign of Admis                                                               | sion Incharge/Principal                                                                                                    | -                                                                                                    | actaration:<br>actaration provide the information provide the information provide the information is to                                                                                                    | ovided in the form is suce to the<br>ble to be cancelled and no claim of it                                                                                                    | its fee refund would be raised by man     |
| नोटः- COLLEGE COPY महा                                                                                                    | विद्यालय में जमा करेगें एवं STUDENT COPY अपने प                                                                                                    | ास रखेंगे।                                                                  |                                                                                                    | 2                                                                                                    | herewith is found to be untrue / failse / incorrect, my untrue / herewith is found to be untrue / failse / incorrect, the College /                                                                                                    | may cancel my admission.                                                                                                    |                                           |
|                                                                                                    |                                                                                                    |                                                                             |                                                                                                    |                                                                                                    | any of this local                                                                                                    |                                                                                                    |                                           |
|                                                                                                    |                                                                                                    |                                                                             |                                                                                                    |                                                                                                    |                                                                                                    |                                                                                                    | Sign of Admission Incharge/Principal      |
|                                                                                                    |                                                                                                    |                                                                             |                                                                                                    |                                                                                                    |                                                                                                    |                                                                                                    |                                           |
| ttps://mmchandi.com/ug-admissi                                                                                                    | ion/ug-sem-IV-print?printid=23G0028524                                                                                                    |                                                                             |                                                                                                    | 1/3                                                                                                    | Sign of Student Sign of Venture                                                                                                    |                                                                                                    |                                           |
| ttps://mmchandi.com/ug-admissi                                                                                                    | ion/ug-sem-IV-print?printid=23G0028524                                                                                                    |                                                                             |                                                                                                    | 1/3                                                                                                    | Sign of Student Sign of Version                                                                                                    |                                                                                                    |                                           |
| ttps://mmchandi.com/ug-admissi                                                                                                    | ion/ug-sem-IV-print?printid=23G0028524                                                                                                    | 1 4374 00000                                                                | 0504                                                                                                    | 1/3                                                                                                    | Sign of Budent Sign of Hermin                                                                                                    |                                                                                                    |                                           |
| tps://mmchandi.com/ug-admissi                                                                                                    | on/ug-sem-IV-print?printid=23G0028524                                                                                                    | LAYA 23G002                                                                 | 8524<br>No. TV                                                                                                    | 1/3 MAG                                                                                                    | Sign of Student Sign of West                                                                                                    | 23G0028524                                                                                                    | ,                                         |
| tps://mmchandi.com/ug-admissi                                                                                                    | onug-sem-IV-print?printid=2300028524<br>GADH MAHAVIDYA<br>CHANDI, NALANDA, (BIHA                                                                                                    | LAYA 23G002<br>R) Semeste                                                   | 9524<br>er-IV                                                                                                    | 1/3<br>MAG                                                                                                    | Bige of Bushest Bige of West                                                                                                    | 23G0028524<br>Semester-IV                                                                                                    | ,                                         |
| teceiPT NO.<br>0070                                                                                                    | onlug sem-Wyrin?printd+23G0028524<br>GADH MAHAVIDYA<br>CHANDI, NALANDA, (BIHA<br>Onlue Admission Fez Receipt                                                                                                    | LAYA 23G002<br><sub>R)</sub> Semeste<br>Student                             | 524<br>er-IV<br>Copy                                                                                                    | IS<br>MAG<br>RECEIPT NO.<br>DOOTG                                                                                                    | Bige of Blacket<br>Bige of Blacket<br>ADH MAHAVIDYALAYA<br>IANDI, NALANDA, (BIHAR)<br>Orline Admission Fee Receipt                                                                                                    | 23G0028524<br>Semester-IV<br>College Copy                                                                                                    | ,                                         |
| ps://mmchandi.com/ug-admissi mail: MAA ECCEIPT NO. 0070 amddate Name                                                                                                    | onlug-sem-Wyrin?printd=23G0028524<br>GADH MAHAVIDYA<br>CHANDI, NALANDA, (BIHA<br>Onlue Admission Fee Receipt<br>GMCHAW KUMAR                                                                                                    | LAYA 23G002<br>R) Semeste<br>Student                                        | 9524<br>er-IV<br>Copy                                                                                                    | 10<br>MAG.<br>RECEIPT NO.<br>Conditionen<br>Conditionen<br>Conditionen<br>Conditionen<br>Conditionen<br>Conditionen                                                                                                    | Bige of Budeet Bige of Budeet ADH MAHAVIDYALAYA IANDI, NALANDA, (BIHAR) Orline Admission Fee Receipt CHWR KUMARI                                                                                                    | 23G0022524<br>Semester-IV<br>College Copy                                                                                                    | •                                         |
| MA<br>ECCIPT NO.<br>0070<br>anddate Name<br>tase                                                                                                    | anugaem/Vprint/print/pri | LAYA 23G002<br>R) Semeste<br>Student<br>Roll No.                            | <b>524</b><br>er-IV<br>Copy                                                                                                    | 10<br>MAG.<br>RECEIPT NOL<br>COOTO<br>Constidute Name DINI<br>Father Name DINI<br>Class UG                                                                                                    | Bige of Budent Bige of Numerican States of States of Sta                                                                                                    | 23G0028524<br>Semester-IV<br>College Copy                                                                                                    | ,                                         |
| MA<br>ECCEPT NO.<br>20070<br>anddate Name<br>Elass<br>Lass<br>Lass | GADH MAHAVIDYA<br>GADH MAHAVIDYA<br>CHANDI, NALANDA, (BIHA<br>Onlne Admission Fee Receipt<br>GANCHAN KUMAR<br>JIMEBH PASWAN<br>JG - Semester-IV<br>FMM F                                                                                                    | LAYA 23G002<br>R) Semeste<br>Student<br>Roll No.<br>Session<br>Category     | 524<br>:r-IV<br>Copy<br>6<br>X26-30<br>SC                                                                                                    | 13<br>RECEIPT NCL<br>DO0TO<br>Cansidde Name KAN<br>Father Name DINI<br>Class UG<br>Genter FEW                                                                                                    | Baye of Budent Bayes Non-<br>Bayes of Budent Bayes Non-<br>ADH MAHAVIDYALAYA<br>IANDI, NALANDA, (BIHAR)<br>Orline Admission Fee Receipt<br>CHAN KUMARI<br>ESP PASWAN Fee<br>Somestae-IV Session<br>Alf Category                                                                                                    | 23G0028524<br>Semester-IV<br>College Copy<br>Roll Na 6<br>2025-30<br>Sc                                                                                                    | 7                                         |
| MA<br>ECEIPT NO.<br>0070<br>anddate Name<br>Lias<br>Lias<br>Lias<br>Lias<br>Lias<br>Lias<br>Lias<br>Lias                                                                                                    | Ionlug sem IV print?print?prin | LAYA 23G0022<br>R) Semeste<br>Student 1<br>Roll No.<br>Session<br>Category  | <b>524</b><br><b>Copy</b><br>6<br>x026-30<br>sc                                                                                                    | 13<br>MAGL<br>RECEIPT NCL<br>COTO<br>Canfiddte Name<br>Class<br>UG<br>Gender Name<br>DINI<br>Class<br>UG<br>Gender Fell<br>Eno Details:                                                                                                    | ADH MAHAVIDYALAYA ADH MAHAVIDYALAYA ANDI, NALANDA, (BIHAR) Orline Admission Fee Receipt CHW KUMAR ESP PASWAN ESP PASWAN ESP CAUKUMAR ALE Category                                                                                                    | 23G0023524<br>Semester-IV<br>College Copy<br>Roll Na 6<br>2025-30<br>3C                                                                                                    | 7<br>7<br>1                               |
| ps://mmchand.com/ug-admissi<br>ECEIPT NO.<br>0070<br>anddate Name D<br>lass L<br>endar F<br>ne Details:<br>N N Partientars                                                                                                    | Innugaem-Wyntr/Print/artista-2360028524<br>GADH MAHAVIDYA<br>CHANDI, NALANDA, (BIHA<br>Online Admission Fee Receipt<br>CANCHAN KUMAR<br>DINESH PASWAN<br>JG - Semesiter-IV<br>"EMALE                                                                                                    | LAYA 23G002<br>R) Semeste<br>Student<br>Roll No.<br>Session<br>Category     | 8524<br>er-IV<br>6<br>2028-30<br>SC                                                                                                    | 1/3  RECEIPT NOL CE COOTO Consider Name DINI Class UG Gender FEN Fee Details: Fee Details: RN N_ Perficulars                                                                                                    | Bay of Databat<br>Bay of Databat<br>ADH MAHAVIDYALAYA<br>IANDI, NALANDA, (BIHAR)<br>Orline Admission Fee Receipt<br>ChWA KUMARI<br>ESH PASIWAN<br>Semestar-IV<br>Seenstar-IV<br>Seenstar-IV<br>Category                                                                                                    | 23G0023524<br>Semester-IV<br>College Copy<br>Roll Na 6<br>2028-30<br>5 C                                                                                                    |                                           |
| s:/immchand.com/ug-admissi<br>ECEIPT NO.<br>D0070<br>anddate Name D<br>lates U<br>endar F<br>e Details:<br>Nn Partinulars<br>Admissionf Ri                                                                                                    | Innug sem IV-print/printid=2360028524<br>GADH MAHAVIDYA<br>CHANDI, NALANDA, (BIHA<br>Online Admission Fee Receipt<br>GNO-SAW KUMAR<br>DINE SH PASWAN<br>JG - Semester-IV<br>"EMALE<br>#Admission Fee                                                                                                    | LAYA 23G002<br>R) Semeste<br>Student<br>Roll No.<br>Session<br>Category     | 8524<br>Copy<br>6<br>2026-30<br>8C<br>Fea<br>250.40                                                                                                    | 1/3<br>RECEIPT NOL<br>DOO'0<br>Considiate Name DINI<br>Cleas UG-<br>Gender FEM<br>Fee Details:<br>1 Asmission Re-Al<br>1 Asmission Re-Al                                                                                                    | Une of Database<br>ADH MAHAVIDYALAYA<br>IANDI, NALANDA, (BIHAR)<br>Orline Admission Fee Receipt<br>CHAN KUMARI<br>SEP ASKWAN<br>Semestar-IV<br>Seesion<br>ALE<br>Category<br>Imission Fee                                                                                                    | 23G0022524<br>Semester-IV<br>College Copy<br>Roll Na 6<br>2028-30<br>SC<br>Fas<br>259.00                                                                                                    |                                           |
| ps://mmchandi.com/ug-admissi<br>ECEIPT NO.<br>0070<br>anddate Name H<br>ather Name L<br>endar F<br>te Detailis:<br>I Nn Particulars<br>Admission/ R<br>Lajon Fee<br>Lajonator F                                                                                                    | anlug sem-Wyrtr/"pristid=2360028524<br>GADH MAHAVIDYAI<br>CHANDI, NALANDA, (BIHA<br>Onlne Admission Fee Receipt<br>GNOSAW KUMAR<br>DIMESH PASWAN<br>JG - Serrester-IV<br>"EMALE<br>e-Admission Fee<br>*                                                                                                    | LAYA 23G002<br>R) Semeste<br>Student :<br>Roll No.<br>Session<br>Category   | 8524<br>Copy<br>6<br>2026-30<br>SC<br>Fee<br>150.00<br>0.00                                                                                                    | 1/3  MAG.  RECEIPT NCL 00070  Cantidate Name DINI Class UG- Gender FEM Fee Details:  NN Particulars  Amission Re-A  2 Tailion Fee 3 Liboratory Fee 3 Liboratory                                                                                                    | Uge of Bushest Uge of Bushest ADH MAHAVIDYALAYA IANDI, NALANDA, (BIHAR) Orline Admission Fee Receipt CHAN KUMARI ESE PASUWAN Senestar-IV Session ALE Category amission Fee                                                                                                    | 23G0022524<br>Semester-IV<br>College Copy<br>Roll Na 6<br>2026-30<br>SC<br>Fea<br>259.00<br>0.000<br>60.00                                                                                                    |                                           |
| ss:/immchand.com/ug-admiss/<br>ECEIPT NO.<br>3070<br>anddate Name P<br>ather Name I<br>lass L<br>endar F<br>e Details:<br>Nn Particulars<br>Admission? R<br>Laboratory Fe<br>Laboratory Fe                                                                                                    | anug-sem-Wyrter?pristid=230028524<br>GADH MAHAVIDYAI<br>CHANDI, NALANDA, (BIHA<br>Online Admission Fee Receipt<br>GANCHAN KUMAR<br>DIMESH PASIWAN<br>JIG - Serrester-IV<br>TEMALE<br>Admission Fee<br><br>Fee                                                                                                    | LAYA 23G002<br>R) Semeste<br>Student ·<br>Roll No.<br>Session<br>Category   | 8524<br>Copy<br>6<br>N26-30<br>SC<br>Fea<br>250.00<br>0.00<br>900.00<br>190.00                                                                                                    | 1/3  RECEIPT NCL CE RECEIPT NCL 00070  Cantidate Name DINI Class UG Gender FEM Fee Details:  RUN Perfordars 1 Admission Re-A 2 Tation Fee 3 Laboratory Fee 4 Divelopment Fee 4 Divelopment Fee                                                                                                    | Uge of Bushet Uge of Normal State of Bushet Uge of Normal State of December 2014 State of December 2014 State of D                                                                                                    | 23G0022524<br>Semester-IV<br>College Copy<br>Roll Na. 6<br>2026-30<br>5C<br>Fee<br>255.00<br>0.00<br>0.00<br>0.000<br>220.05                                                                                                    |                                           |
| Summichand.com/ug-admissi CCEIPT NO. 0070 enddate Name Ess Eddate Name Eddate Name Eddate Same Eddate Same Eddate                                                                                                    | anlug sem IV print?print3or230028234  GADH MAHAVIDYAN  CHANDI, NALANDA, (BIHA Online Admission Fee Receipt GANCHAN KUMAR JIME SH PASIYAN JG - Serreater-IV 'EMALE  Admission Fee  Fee Fee Fee Fee Fee Fee Fee Fee Fe                                                                                                    | LAYA 23G002<br>R) Semeste<br>Student :<br>Roll No.<br>Session<br>Category   | <b>524</b><br><b>Copy</b><br>6<br>8<br>250.80<br>0.80<br>0.80<br>0.80<br>150.80<br>150.90                                                                                                    | 1/3                                                                                                    | Ban of Bushet Deg & Weiner<br>ADH MAHAVIDYALAYA<br>HANDI, NALANDA, (BIHAR)<br>Orline Admission Fee Receipt<br>CHAN KUMARI<br>ISB PASIWAN B<br>Semester-IV Session<br>ALE Category<br>Imission Fee                                                                                                    | 23G0022524<br>Semester-IV<br>College Copy<br>Roll No. 6<br>2026-30<br>9<br>50<br>50<br>600.00<br>150.00<br>150.00                                                                                                    |                                           |
| International convigorations in the second second s                                                                                                    | anlug sem IV print?print3or200028234  GADH MAHAVIDYAI  CHANDI, NALANDA, (BIHA Online Admission Fee Receipt  ANCHAN KUMAR UNKEH PASIWAN JG - Semester-IV  E-Admission Fee  Fee Fee Fee Fee Fee Fee Fee Fee Fe                                                                                                    | LAYA 23G002<br>R) Semeste<br>Student ·<br>Roll No.<br>Session<br>Category   | 8524<br>Sr-IV<br>Copy<br>6<br>8026-30<br>SC<br>50.00<br>150.00<br>150.00<br>150.00                                                                                                    | An Armission Re-A<br>Consider Name CAN<br>Father Name DINI<br>Class UG-<br>Gender FEM<br>Fee Details:<br>RI Ne. Particulars<br>1 Admission Re-A<br>2 Tition Fee<br>3 Laboratory Fee<br>4 Dravelopment Fee<br>5 U.G.C. Share Fee<br>6 Miscellaneeus Fe<br>7 Li.D. card                                                                                                    | Un d Budet                                                                                                    | 23G0023524<br>Semester-IV<br>College Copy<br>Roll Na 6<br>2025-30<br>9<br>50<br>50<br>50<br>50<br>50<br>50<br>50<br>50<br>50<br>50<br>50                                                                                                    |                                           |
| Schmedand convig-admission<br>ECEIPT NO.<br>2070<br>Anddate Name D<br>ther Name C<br>Lass C<br>No Particulars<br>Admission Fe<br>Laboratory Fe<br>Development<br>U.G.C. Char et<br>Miscellaneos<br>Miscellaneos<br>Admission Fer<br>Laboratory Fe                                                                                                    | anlug sem Wyrtt?prist0+230028524  GADH MAHAVIDYAI  CHANDI, NALANDA, (BIHA Onlne Admission Fee Receipt GANCHAN KUMAR UNESH PASWAN JG - Semester-IV 'EMALE Admission Fee                                                                                                    | LAYA 23G002<br>R) Semeste<br>Student 1<br>Roll No.<br>Session<br>Category   | 9524<br>Sr-IV<br>Copy<br>6<br>N26-30<br>SC<br>Fan<br>150.40<br>150.40<br>150.40<br>150.40<br>150.40<br>150.40<br>150.40<br>150.40                                                                                                    | Amission Form<br>Amission Form<br>Amission Form<br>Amission Form<br>Amission Re-A<br>Ten Jelaits<br>Ten Jelaits<br>Ten Jela                                                                                                    | Un d Bulet                                                                                                    | 23G0023524<br>Semester-IV<br>College Copy<br>Roll No. 6<br>2025-30<br>9<br>30<br>250.00<br>280.00<br>150.00<br>150.00<br>150.00                                                                                                    |                                           |
| Schmedhand convig-admissi<br>ECEIPT NO.<br>2070<br>Anddate Name P<br>tither Name C<br>Lass C<br>e Details:<br>Nn Particulars<br>Admission Fer<br>Laboratory Fe<br>Development<br>U.G.C. Share 1<br>Miscellaneot<br>Admission Fer<br>Admission Fer<br>A                                                                                                    | anlug sem IV print?print?print | LAYA 23G002<br>R) Semeste<br>Student 1<br>Roll No.<br>Session<br>Category   | 8524<br>27-IV<br>Copy<br>6<br>2026-30<br>50<br>250.00<br>150.00<br>150.00<br>150.00<br>150.00<br>50.00<br>150.00<br>150.00                                                                                                    | Attending a Attending a                                                                                                    | ADH MAHAVIDYALAYA ADH MAHAVIDYALAYA ANDI, NALANDA, (BIHAR) Orline Admission Fee Receipt CHW KUMARI Semastar-IV Semastar-IV Session ALE Category Imission Fee                                                                                                    | 23G0028524<br>Semester-IV<br>College Copy<br>Roll Na 6<br>2028-30<br>50<br>50<br>600.05<br>2290.00<br>600.05<br>2290.00<br>150.00<br>550.00<br>550.00<br>150.00                                                                                                    |                                           |
| sc/immchand.com/ug-admissi<br>ECEEPT NO.<br>3070<br>anddate Name b<br>sthor Name C<br>e Details:<br>Nn Admission Fit<br>Development<br>U.G.c. Ghar<br>Development<br>U.G.c. Ghar<br>Example 5<br>Development<br>U.G.c. Ghar<br>Admission Fit<br>Admission Fit<br>Admiss                                                                                                    | anlug sem IV print/print/action20002824  GADH MAHAVIDYAI  CHANDI, NALANDA, (BIHA Online Admission Fee Receipt CANCHAN KUMAR DINE SH PASWAN JG - Semester-IV 'EMALE Admission Fee Admission Fee Admission Fee Admission Fee Admission Fee                                                                                                    | LAYA 23G002<br>R) Semeste<br>Student<br>Roll No.<br>Session<br>Category     | 8524<br>Copy<br>6<br>2026-30<br>SC<br>Fea<br>250.00<br>0.00<br>0.00<br>0.00<br>150.00<br>150.00<br>50.00<br>150.00<br>10.00<br>10.00                                                                                                    | 1/3                                                                                                    | Une of Datest                                                                                                    | 23G0028524<br>Semester-IV<br>College Copy<br>Rell Na 6<br>2028-30<br>5C<br>5C<br>250.00<br>0.06<br>660.00<br>2290.00<br>159.00<br>550.00<br>550.00<br>159.00<br>550.00<br>159.00<br>19.00<br>19. |                                           |
| sc/immchand.com/ug-admissi<br>ECEEPT NO.<br>5070<br>anddate Name D<br>anddate Name P<br>athor Name C<br>e Dotailes:<br>No.<br>Partiredars:<br>Admission Fe<br>Laboratory Fe<br>Development<br>U.o. Coher U<br>Miscellaneous<br>I.D. card<br>Admission Fer<br>Admission Fer<br>Development<br>U.o. Coher C<br>Development<br>U.o. Coher C<br>Development<br>U.o. Coher C<br>Development<br>U.o. Coher C<br>Development<br>U.o. Coher C<br>Second Second Se                                                                                                    | anlug sem Virprint/printide/2300028224  GADH MAHAVIDYAN  CHANDI, NALANDA, (BIHA Online Admission Fee Receipt GANCHAN KUMAR UNRESH PASINAN JG - Semester-IV 'EMALE Admission Fee e e fee fee fee fee fee fee fee fee                                                                                                    | LAYA 23G002<br>R) Semeste<br>Student ·<br>Roll No.<br>Session<br>Category   | 8524<br>COPY<br>6<br>2026-30<br>5C<br>F≠∞<br>150.40<br>0.40<br>0.40<br>0.40<br>0.40<br>150.40<br>150.40<br>100.40<br>100.                                                                                                    | 1/3  MAGG RECEIPT NCL D0070 Consider Name DINI Cless UG- Gender Name DINI Cless UG- Gender FEM Fee Details:  N No Particulars 1 Admission Re-Al 2 Tailion Fee 3 LiboratoryFee 4 Dovelopment Fee 5 UG-0, Once Fee 6 Miscellareeus Fe 7 LD, card 8 Admission Form 9 Advention of the second second                                                                                                    | Une of Endert                                                                                                    | 23G0022524<br>Semester-IV<br>College Copy<br>Rell Na 6<br>2028-30<br>53C<br>750.00<br>0.00<br>0.00<br>0.00<br>0.00<br>0.00<br>0.00<br>0.                                                                                                    |                                           |
| s://mmchand.com/ug-admissi<br>CCEIPT NO.<br>070<br>enddate Name P<br>ther Name I<br>ass L<br>andar F<br>e Dotoils:<br>Nn Particulars<br>Laborators<br>Laborators<br>U.o.C. Share I<br>U.o.C. Share I<br>Miscelances<br>Laborators<br>Laborators<br>Lab                                                                                                    | anug sem /V print?printdr-2300028224  GADH MAHAVIDYAN  CHANDI, NALANDA, (BIHA Online Admission Fee Receipt GANCHAN KUMAR UNESH PASIWAN JG - Semester-IV 'EMALE  e-Admission Fee  e  e-Admission Fee  fee  fee fee fee fee fee fee fee fe                                                                                                    | LAYA 23G002<br>R) Semeste<br>Student ·<br>Roll No.<br>Session<br>Category   | 524<br>sr-IV<br>Copy<br>6<br>8<br>250.40<br>0.60<br>90.00<br>150.60<br>50.00<br>150.60<br>50.00<br>150.60<br>150.60<br>100.00<br>150.60<br>100.00<br>100.00                                                                                                    | A     MAG     MAG     C     Kong     Kong                                                                                                    | Une of Endert                                                                                                    | 23G0022524<br>Semester-IV<br>College Copy<br>Roll Na 6<br>2025-30<br>5C<br>5C<br>5C<br>50.00<br>150.00<br>150.00<br>550.00<br>150.00<br>150.00<br>50.00<br>150.00<br>00<br>150.00<br>00<br>00<br>00<br>00<br>00<br>00<br>00<br>00<br>00<br>00<br>00<br>00                                                                                                    |                                           |
| ECEIPT NO.<br>5070<br>ECEIPT NO.<br>5070<br>anddate Name P<br>ther Name C<br>ass C<br>Particulars<br>Admission Re<br>Laboratory F<br>Development<br>U.G.C. Ohae C<br>Laboratory F<br>Development<br>U.G.C. Ohae C<br>Laboratory F<br>Development<br>U.G.C. Ohae C<br>Laboratory F<br>Development<br>U.G.C. Ohae C<br>C.C. Ohae C<br>C.C. Ohae C                                                                                                    | anlug sem IV print? print3rd 2300028524  GADH MAHAVIDYAI  CHANDI, NALANDA, (BIHA Online Admission Fee Receipt CANCHAN KUMAR JIME SH PASIYAN JG - Semester-IV 'EMALE  e-Admission Fee  e-Admission Fee  e-Admission | LAYA 23G002<br>R) Semeste<br>Student ·<br>Rall No.<br>Session<br>Category   | 8524<br>sr-IV<br>Copy<br>6<br>8026-30<br>50<br>50.00<br>150.00<br>150                                                                                                    | 13<br>MAGJ<br>REGEIPT NL<br>DO070<br>Cansidde Name KAN<br>Father Name DINI<br>Class UG-<br>Genser FEW<br>Fee Details:<br>NN Partiendars<br>1 Admission Re-A<br>2 Tition Fee<br>3 Laboratory Fee<br>4 Drovelopment Fee<br>5 U.G.C. Share Fee<br>6 Miscellareacos Fe<br>7 L.G. ardd<br>8 Admission Form<br>9 Atomatory Ge<br>10<br>10<br>10<br>10<br>10<br>10<br>10<br>1                                                                                                    | ADH MAHAVIDYALAYA ANDI, NALANDA, (BIHAR) Orline Admission Fee Receipt ChW KUMAR ESP PASWAN Senester-IV Senester-IV Session ALE Category The Exam Fee                                                                                                    | 23G0023524<br>Semester-IV<br>College Copy<br>Roll Na 6<br>2028-30<br>9 SC<br>7 Fee<br>259.00<br>150.00<br>150.00<br>150.00<br>150.00<br>150.00<br>150.00<br>150.00<br>0 0.00<br>0 0.00<br>0 0.00<br>0 0.00<br>0 0.00<br>0 0.00<br>0 0.00                                                                                                    |                                           |
| kolmenchand.com/ug-admission     ECEIPT NO.     S070     anddate Name     ECEIPT NO.     S070     anddate Name     E Details:     Nn     Partiendars     E Details:     Nn     Partiendars     ELaboratory Fe     Eucoratory Fe     Eucoratory Fe                                                                                                    | anlug sem Wyrtt?pristio-2300028524  GADH MAHAVIDYAI  CHANDI, NALANDA, (BIHA Onlne Admission Fee Receipt GANCHAN KUMAR JINESH PASIWAN JG - Serrester-IV 'EMALE Admission Fee                                                                                                    | LAYA 23G002<br>R) Semeste<br>Student ·<br>Roll No.<br>Session<br>Category   | 8524<br>Sr−IV<br>Copy<br>6<br>5026-30<br>SC<br>Faa<br>150.40<br>150.40<br>150.4                                                                                                    | 13<br>MAGG<br>RECEIPT NL<br>DOTO<br>Cansidate Name KAN<br>Father Name DINI<br>Class UG-<br>Gender FEW<br>Feo Details:<br>RINN Particulars<br>1 Admission Re-A<br>2 Tition Fee<br>3 Luboratory Fee<br>4 Divelopment Fee<br>5 U G.o. dhwa 'Fee<br>6 Miscellaneaus Fe<br>7 LLO. and<br>8 Admission Form-<br>9 Asteration<br>9 Asteration<br>9 Asteration<br>10 Sarray<br>11 Sarray<br>14 Bard University<br>Maration<br>16 Provisional<br>17 Original                                                                                                    | ADH MAHAVIDYALAYA ADH MAHAVIDYALAYA IANDI, NALANDA, (BIHAR) Orline Admission Fee Receipt ChW KUMAB ESP PASIWAN ESP PASIWAN ESP PASIWAN ESP TASIWAN ESP TASIWAN ESP                                                                                                    | 23G0023524<br>Semester-IV<br>College Copy<br>Roll Na 6<br>2025-30<br>9<br>250.00<br>280.00<br>150.00<br>150.00<br>150.00<br>150.00<br>150.00<br>00<br>00<br>00<br>00<br>00<br>00<br>00<br>00<br>00<br>00<br>00<br>00                                                                                                    |                                           |
| kolmenchand.com/ug-admission     ECEIPT NO.     CONTROL      CONTROL      CONT                                                                                                    | anlug sem Vyritt?pristio-2300028534 GADH MAHAVIDYAI CHANDI, NALANDA, (BIHA Online Admission Fee Receipt GANCHAN KUMAR JINESH PASWAN JG - Serrester-IV 'EMALE e-Admission Fee * * * * * * * * * * * * * * * * * *                                                                                                    | LAYA 23G002<br>R) Semeste<br>Student<br>Roll No.<br>Session<br>Category     | 8524<br>Sr−IV<br>Copy<br>6<br>2028-30<br>SC<br>F4aa<br>250.40<br>300.00<br>150.40<br>50.00<br>50.00<br>150.40<br>50.00<br>150.40<br>50.00<br>150.40<br>50.00<br>10.40<br>50.00<br>50.00<br>50.                                                                                               | 13<br>MAGJ<br>RECEIPT NCL<br>COTO<br>Consider Name DIN<br>Class UG-<br>Consider Name DIN<br>Class UG-<br>Consider Name Few<br>Feo Details:<br>RN N Perfectance<br>1 Astinisation Re-A<br>2 Telion Fee<br>2 Laboratory Fee<br>4 Divelopment Fee<br>5 UG-0, Ghave Tee<br>5 UG-0, Ghave Tee<br>6 Miscellaneeus Fe<br>7 Llo-card<br>8 Astinisation Form-<br>9 Astonation a<br>10 - 1 B<br>11 Octivity of the sector<br>12 - 1 B<br>13 Octivity of the sector<br>14 Bard University<br>Maration<br>15 Provisional<br>17 Octivity of the sector<br>18 Provisional<br>17 Octivity of the sector<br>18 Provisional<br>17 Octivity of the sector<br>18 Provisional<br>19 Provisional<br>19 Provisional<br>10 Ferenarding                                                                                                    | In a finite in the second second seco                                                                                                    | 23G0028524<br>Semester-IV<br>College Copy<br>Roll Na 6<br>2028-30<br>350<br>00<br>2290.60<br>150.60<br>150.60<br>150.60<br>150.60<br>150.60<br>150.60<br>150.60<br>150.60<br>0.00<br>0.00<br>0.00<br>0.00<br>0.00<br>0.00<br>0.00                                                                                                    |                                           |
| summchand.com/ug-admissi<br>CCEIPT NO.<br>070<br>enddate Name<br>ther Name<br>Com<br>index<br>Petrostans<br>Nn<br>Petrostans<br>Admission Fin<br>Admission Fin<br>Admission Fin<br>Deselopment<br>U.s.C. Share<br>Tution Fee<br>Exception<br>Deselopment<br>U.s.C. Share<br>Admission Fin<br>Admission Fin<br>A                                                                                                    | anlug sem // yrint?printd=230028534  GADH MAHAVIDYA  CHANDI, NALANDA, (BIHA Onlne Admission Fee Receipt GANCHAN KUMAR DINE SH PASWAN JG - Semester-/V 'EMALE  e-Admission Fee  e Fee Fee Fee Fee fee fee fee fee f                                                                                                    | LAYA 23G002<br>R) Semeste<br>Student<br>Roll No.<br>Session<br>Category     | 8524<br>br-IV<br>Copy<br>6<br>2028-30<br>50<br>0.00<br>90.00<br>90                                                                                             | Amission Form     Amission Form     Amissio                                                                                                    | Un of Database Un of Database  ADH MAHAVIDYALAYA  ANDI, NALANDA, (BIHAR) Orline Admission Fee Receipt CHW KUMARI Senester-IV Seesion ALE Category  Initiation Fee  Exam Fee  /Testimonial Certi                                                                                                    | X<br>23G0028524<br>Semester-IV<br>College Copy<br>Roll Na 6<br>2008-30<br>50.00<br>150.00<br>150.00<br>150.00<br>150.00<br>150.00<br>150.00<br>150.00<br>150.00<br>0.000<br>0.0000<br>0.0000<br>0.0000<br>0.0000<br>0.0000<br>0.0000<br>0.0000<br>0.0000<br>0.0000<br>0.0000<br>0.0000<br>0.0000<br>0.0000<br>0.0000<br>0.0000<br>0.0000<br>0.0000<br>0.0000<br>0.0000<br>0.0000<br>0.0000<br>0.0000<br>0.0000<br>0.0000<br>0.0000<br>0.0000<br>0.00000<br>0.0000<br>0.0000<br>0.0000                                                                                                    |                                           |
| summchand.com/ug-admissi<br>CCEPT NO.<br>O70<br>mddate Name P<br>thor Name C<br>sis U<br>indar F<br>b Details:<br>Nn Particulars.<br>Admission Fe<br>Laboratory Fe<br>Development<br>U.6.0. Dhari<br>Miscellaneous<br>Laboratory Fe<br>Development<br>U.6.0. Dhari<br>Miscellaneous<br>Laboratory Fe<br>Development<br>U.6.0. Dhari<br>Miscellaneous<br>Laboratory Fe<br>Development<br>U.6.0. Dhari<br>Miscellaneous<br>Laboratory Fe<br>Registration F<br>PEU News Sid<br>Terminal / The<br>Registration F<br>PEU News Sid<br>Terminal / The<br>Registration F<br>Per Visional<br>Original<br>Forwarding<br>Laborator Creating<br>Character Cer                                                                                                    | anug sem Wyrtt?prisid=230028234  GADH MAHAVIDYAI  CHANDI, NALANDA, (BHA Onlne Admission Fee Receipt GANCHAN KUMAR DINE SH PASINAN JG - Serrester-IV 'EMALE  -Admission Fee e Fee Fee Fee Fee Fee Fee fee fee fe                                                                                                    | LAYA 23G002<br>R) Semeste<br>Student<br>Roll No.<br>Session<br>Category     | 8524<br>Pr−IV<br>Copy<br>6<br>2028-30<br>SC<br>Fea<br>150.00<br>50.00<br>150.00<br>50.00<br>10.00<br>10.00<br>0.00<br>0.0   | Attention     Attention                                                                                                    | Une of Endent Une of Endent Exam Fee                                                                                                    | 23G0028524<br>Semester-IV<br>College Copy<br>Roll Na 6<br>2028-30<br>5C<br>250.00<br>0.06<br>660.00<br>220.00<br>0.06<br>50.06<br>50.06<br>50.06<br>50.06<br>50.06<br>0.060<br>0.060<br>0.060<br>0.060<br>0.060<br>0.060                                                                                                    |                                           |
| ss:/mmchand.com/ug-admiss/<br>ECEIPT NO.<br>5070<br>anddate Name P<br>ather Name P<br>e Details:<br>Nn Partieulars U<br>andri Partieulars<br>Admission Re<br>Laboratory Fe<br>Laboratory Fe<br>Laboratory Fe<br>Development<br>U.G.C. Charet<br>Miscellareos<br>Admission Fer<br>Admission Fer<br>Admission Fer<br>Admission Fer<br>Bergistano<br>Bergistano<br>Bergistano<br>Bergistano<br>Seprevisional<br>Forwarding<br>Bergistano<br>Seprevisional<br>Forwarding<br>Bergistano<br>Forwarding<br>Bergistano<br>Forwarding<br>Be                                                                                                    | anlug-sem-Virprint/printid-230028234  GADH MAHAVIDYAN  CHANDI, NALANDA, (BIHA Online Admission Fee Receipt GANCHAN KUMAR UMAR UMAR UMAR UMAR UMAR UMAR UMAR                                                                                                    | LAYA 23G002<br>R) Semeste<br>Student ·<br>Roll No.<br>Session<br>Category   | 5524<br>Fr-IV<br>Copy<br>6<br>8<br>50.40<br>0.40<br>90.40<br>50.40<br>50.40<br>50.40<br>50.40<br>50.40<br>50.40<br>150.40<br>50.40<br>150.40<br>0.40<br>0.4 | Amisson Form     Amisson Form     A                                                                                                    | Uge of Budent Uge of Budent ADH MAHAVIDYALAYA ANDI, NALANDA, (BIHAR) Orline Admission Fee Receipt CHAN KUMARI SEP ASSUMN Senesta-IV Session ALE Category dmitsion Fee                                                                                                    | 23G0023524<br>Semester-IV<br>College Copy<br>Roll No. 6<br>2028-30<br>9<br>250.00<br>250.00<br>150.00<br>150.00<br>150.00<br>150.00<br>150.00<br>0.00<br>0                                                                                                    |                                           |
| Schmechand.convig-admissi<br>ECEIPT NO.<br>2070<br>anddate Name P<br>ther Name C<br>Lass C<br>e Details:<br>Nn Pattenlare<br>Admission R<br>Admission R<br>Laboratory R<br>Deselopment<br>U.G.C. Dhaor I<br>Miscelancers<br>Lib cand<br>Admission Res<br>Exavya & Lin<br>PRUNIAU TON<br>Registration F<br>Registration F<br>Registration R<br>Registration R<br>Character Cen<br>Character Cen<br>Character Cen<br>R<br>Character Cen<br>R<br>Character Cen                                                                                                    | anlug-sem-Vipritt?pristid=230028524  GADH MAHAVIDYAI  CHANDI, NALANDA, (BIHA Online Admission Fee Receipt CANCHAN KUMAR JIMESH PASIYAN JG - Semester-IV 'EMALE  admission Fee  a b cAdmission Fee  a b cadmission Fee  ab ang b cadmission Fee  ab ang b cadmission Fee b cadmission Fee b cadmission  | LAYA 23G002<br>R) Semeste<br>Student *<br>Roll No.<br>Session<br>Category   | 5224<br>Sr-IV<br>Copy<br>6<br>50:<br>50:<br>50:<br>50:<br>50:<br>50:<br>50:<br>50:                                                                                                    | An Arriston Formation and a format of a format of a fo                                                                                                    | Un d Dubri                                                                                                    | 23G0023524<br>Semester-IV<br>College Copy<br>Roll Na 6<br>2028-30<br>9 SC<br>259.00<br>259.00<br>150.00<br>150.00<br>150.00<br>150.00<br>150.00<br>00<br>150.00<br>00<br>00<br>00<br>00<br>00<br>00<br>00<br>00<br>00<br>00<br>00<br>00                                                                                                    |                                           |
| konnechand.com/ug-admission     ECEUPT NO.     S070     anddate Name      ECEUPT NO.     Soro     anddate Name      Cass     Common      Common                                                                                                    | anlug sem /V print?printd+230028524  GADH MAHAVIDYAI  CHANDI, NALANDA, (BIHA Onlne Admission Fee Receipt GANCHAN KUMAR JINE SH PASIYAN JG - Semester-IV 'EMALE  e-Admission Fee  s Fee Fee Fee Fee Fee Fee Fee Fee fee sity Exan Fee sity Exan F | LAYA 23G002<br>R) Semeste<br>Student ·<br>Rall No.<br>Session<br>Category   | 8524<br>Sr-IV<br>Copy<br>6<br>5026-30<br>SC<br>Fea<br>150.40<br>150.40<br>150.4                                                                                                    | An interest of the sector of the sector of t                                                                                                    | In a finite in the second second seco                                                                                                    | X<br>23G0023524<br>Semester-IV<br>College Copy<br>Roll Na 6<br>2028-30<br>9<br>259.00<br>259.00<br>249.00<br>159.00<br>159.00<br>159.00<br>59.00<br>159.00<br>59.00<br>10.00<br>0.00<br>0.                                                                                                    |                                           |
| submediand.com/ug-admission     ECEIPT NO.     20070     andidate Name     ECEIPT NO.     20070     andidate Name     Eceiptails:     Inn     Particulars     Ender     Eceiptails:     Nun     Particulars     Eceiptails:     U.4.0.Chars     U.4.0.Chars     U.4.0.Cha                                                                                                    | anlug sem Vyptet?pristio-230028524  GADH MAHAVIDYAI  CHANDI, NALANDA, (BIHA Onlne Admission Fee Receipt GANCHAN KUMAR JINESH PASIVAN JG - Semesser-IV 'EMALE                                                                                                    | LAYA 23G002<br>R) Semeste<br>Student ·<br>Roll No.<br>Session<br>Category   | 8524<br>Sr−IV<br>Copy<br>6<br>50.26-30<br>50<br>50.40<br>150.40<br>150.40<br>150.40<br>150.40<br>150.40<br>150.40<br>150.40<br>150.40<br>150.40<br>0.40<br>0.40     | A diminision from a first and a first and                                                                                                    | Un of Datest Un of Datest Land Landa, (BIHAR) Ordine Admission Fee Receipt Chan KUMARI ESP PASIWAN ESP PASIWAN ES                                                                                                    | 23G0023524<br>Semester-IV<br>College Copy<br>Roll Na 6<br>2028-36<br>38C<br>250.00<br>280.00<br>150.00<br>150.00<br>150.00<br>150.00<br>0.00<br>0.                                                                                                    |                                           |
| schmedand.com/ug-admissi<br>ECEIPT NO.<br>5070<br>anddate Name D<br>ather Name D<br>endar F<br>e Details:<br>INN Particulars<br>Admission Fe<br>Development<br>U.C.C. Share<br>Development<br>U.C.C. Share<br>Example S<br>admission Fe<br>Admission Fe<br>Admission                                                                                                    | aning sem Wyritt?pristio-230028524  GADH MAHAVIDYAN  CHANDI, NALANDA, (BIHA Onlne Admission Fee Receipt  GANCHAN KUMAR DINESH PASWAN DG - Semester /V  TEMALE  e-Admission Fee  e-Admission Fee   | LAYA 23G002<br>R) Semeste<br>Student ·<br>Roll No.<br>Session<br>Category   | 8524<br>Sr−IV<br>Copy<br>6<br>2028-30<br>SC<br>F4a<br>250.00<br>150.00<br>150.00<br>150.00<br>150.00<br>150.00<br>10.00<br>0.00<br>0.00     | Asinisation Re-A     Cr     Corrol     Corrol                                                                                                    | ADH MAHAVIDYALAYA AADH MAHAVIDYALAYA AANDI, NALANDA, (BIHAR) Orline Admission Fee Receipt ChWAUMARI ESP PASIWAN IN Senestie-IV Session ALE Category Imission Fee Imission Fee                                                                                                    | 23G0028524<br>Semester-IV<br>College Copy<br>Roll Na 6<br>2028-30<br>350<br>00<br>2290.00<br>2290.00<br>00<br>00<br>00<br>00<br>00<br>00<br>00<br>00<br>00<br>00<br>00<br>00                                                                                                    |                                           |
| Scientific Advised Convigentified Science Science Scie                                                                                                    | aniup sem Wartin Charge  ang banka fee backbarr back backbarr backbarr back | LAYA 23G0021<br>R) Semeste<br>Student<br>Roll No.<br>Session<br>Category    | 8524<br>br-IV<br>Copy<br>6<br>2028-30<br>50<br>0.00<br>300.00<br>300.00<br>150.00<br>150.00<br>150.00<br>150.00<br>150.00<br>0.00<br>0.00   | Atomator Particulars<br>Atomator Particulars<br>Atomator Particulars                                                                                                    | ADH MAHAVIDYALAYA ADH MAHAVIDYALAYA AADH MAHAVIDYALAYA AANDI, NALANDA, (BIHAR) Orline Admission Fee Receipt CHW KUMARI Senastar-IV Senastar-IV Seasion ALE Category Interpreted Interpreted Interprete                                                                                                    | 23G0028524<br>Semester-IV<br>College Copy<br>Roll Na 6<br>2028-30<br>50.00<br>600.00<br>2290.00<br>600.00<br>150.00<br>550.00<br>550.00<br>150.00<br>550.00<br>150.00<br>0.00                                                                                                    |                                           |
| submechand.com/ug-admission     ECEIPT NO.     2070     anddate Name     ECEIPT NO.     2070     anddate Name     EcEIPT NO.     2070     anddate Name     EcEIPT     No.     Particulars     Admission Fe     Laboratory Fe     Laboratory Fe                                                                                                    | anlug-sem-Virprint/printid-230028234  GADH MAHAVIDYAI  CHANDI, NALANDA, (BIHA Online Admission Fee Receipt CANCHAN KUMAR UNAESH PASWAN JG - Semester-IV 'EMALE  e-Admission Fee  e- e-Admission Fee  e- e- fee  fee  fee  fee  fee  fee                                                                                                    | LAYA 23G0021<br>R) Semeste<br>Student<br>Roll No.<br>Session<br>Category    | 5524<br>Fr-IV<br>Copy<br>6<br>50<br>50.00<br>50.00<br>50.00<br>50.00<br>50.00<br>50.00<br>50.00<br>150.00<br>50.00<br>150.00<br>150.00<br>150                                                                                                    | Amisson Form     Consider Name     Cansider Name     Cansider Name     Cansider Name     Cansider Name     Charsider Name     Charsider Name     Chars     Cansider Name     Chars     Cansider Name     Cansider Name     Cansider Name     Cansel     Cansel                                                                                                    | Uge of Date     Date of Number       Sen of Date     ADH MAHAVIDYALAYA       AADH MAHAVIDYALAYA     Image: Comparison of the Receipt       CANDI, NALANDA, (BIHAR)     Contended and the Receipt       CHAN KUMARI     Sensition free       Sensition Fee     Category       Imission Fee     Category       Imission Fee     Category       Imission Fee     Category       Imission Fee     Category       Imission Fee     Imission Fee       Imission Fee     Imission Fee </td <td>23G0023524<br/>Semester-IV<br/>College Copy<br/>Roll No. 6<br/>2026-30<br/>9<br/>50<br/>250.00<br/>150.00<br/>150.00<br/>150.00<br/>150.00<br/>150.00<br/>0<br/>0.00<br/>0<br/>0<br/>0.00<br/>0<br/>0<br/>0.00<br/>0<br/>0<br/>0<br/>0<br/>0<br/>0<br/>0<br/>0<br/>0<br/>0<br/>0<br/>0<br/>0<br/>0<br/>0<br/>0<br/>0<br/>0<br/>0</td> <td></td> | 23G0023524<br>Semester-IV<br>College Copy<br>Roll No. 6<br>2026-30<br>9<br>50<br>250.00<br>150.00<br>150.00<br>150.00<br>150.00<br>150.00<br>0<br>0.00<br>0<br>0<br>0.00<br>0<br>0<br>0.00<br>0<br>0<br>0<br>0<br>0<br>0<br>0<br>0<br>0<br>0<br>0<br>0<br>0<br>0<br>0<br>0<br>0<br>0<br>0                                                                                                    |                                           |
| Admissional Convigentials<br>ECELPT NO.<br>5070<br>Indiate Name Market<br>Salary States<br>Indar F<br>a Details:<br>No Petteniars<br>Admission R<br>Laboratory Fe<br>Development<br>U.G.C. Sharet<br>Laboratory Fe<br>Development<br>U.G.C. Sharet<br>Miscellancoss<br>I.D. card<br>Admission R<br>Registration F<br>Beard Univer<br>Migration<br>PPU News Sal<br>Terminal / Ter<br>Registration f<br>PRO News Sal<br>Terminal / Ter<br>Beard Univer<br>Miscellancos<br>Character Cen<br>Character Cen<br>States Character Cen<br>States Character Cen<br>Character Cen<br>States Character Cen<br>Character Cen<br>States Character Cen<br>Character Cen<br>States Character Cen<br>Character Cen<br>States Character Cen<br>Character Cen<br>States Character Cen<br>Character Cen<br>Response Centres<br>Ordinel Intervi<br>Wobsite Proce<br>Electric Charg<br>States Weita<br>Other<br>tal                                                                                                    | anlug-sem/Vyptit?pristio-230028524  GADH MAHAVIDYAI  CHANDI, NALANDA, (BIHA Onlne Admission Fee Receipt CANCHAN KUMAR JIMESH PASIYAN JG - Semester-IV ************************************                                                                                                    | LAYA 23G002<br>R) Semeste<br>Student ·<br>Roli No.<br>Session<br>Category · | 5524<br>sr-IV<br>Copy<br>6<br>2026-30<br>50<br>50.00<br>150.00<br>150.00<br>150.00<br>150.00<br>150.00<br>150.00<br>150.00<br>150.00<br>150.00<br>150.00<br>0.00<br>0.00<br>0.00<br>150.00<br>150.00<br>0.00<br>0.00<br>150.00<br>150.0                                                                                                    | An Arriston Fee<br>Cansiddre Name KAN<br>Father Name DINI<br>Class UG<br>Genster FEN<br>Fee Details:<br>Name DINI<br>Class UG<br>Genster FEN<br>Fee Details:<br>Name DINI<br>Class UG<br>Genster FEN<br>Fee Details:<br>Name Dinition Fee<br>3 Liboratory Fee<br>4 Divelopment Fee<br>5 UG.C. Onsor Fee<br>6 Miscellareeus Fe<br>7 LG. card<br>8 Admission Form-<br>9 Atomation J<br>10 J<br>10 J<br>1 |                                                                                                    | 23G0023524<br>Semester-IV<br>College Copy<br>Roll Na 6<br>2028-30<br>9 C<br>259.00<br>150.00<br>150.00<br>150.00<br>150.00<br>150.00<br>150.00<br>150.00<br>150.00<br>0.00                                                                                                    |                                           |
| techneckand convig-admission techneckand techneckand                                                                                                    | anlug-sem/Veptit/pristid-230028524  GADH MAHAVIDYAI  CHANDI, NALANDA, (BIHA Online Admission Fee Receipt CANCHAN KUMAR JIMESH PASIYAN JG - Semester-IV 'EMALE  e-Admission Fee e- e-Admission Fee e- e- e- e- e- e- e- e- e- e- e- e- e                                                                                                    | LAYA 23G002<br>R) Semeste<br>Student ·<br>Roll No.<br>Session<br>Category   | 5524<br>sr-IV<br>Copy<br>6<br>2026-30<br>50.00<br>150.00<br>150.00                                                                                                    | An Arrission Anton Anton                                                                                                    | Line of Buden  Line of Buden  ADH MAHAVIDYALAYA  AADH MAHAVIDYALAYA  AANDI, NALANDA, (BIHAR)  Orline Admission Fee Receipt  Chux KUMAR  Senester-IV Session  ALE Category  Initiation Fee  Trestmonial Certu  An  Pee Per Pee Per Pee Per Pee Per Pee Per Pee Pee                                                                                                    | 23G0023524<br>Semester-IV<br>College Copy<br>Roll Na 6<br>2005-30<br>9 C<br>2550.00<br>2250.00<br>150.00<br>150.00<br>150.00<br>150.00<br>0.00<br>0                                                                                                    |                                           |

- अॉनलाइन प्रवेश फॉर्म, ऑनलाइन शुल्क रसीद का कॉलेज कॉपी (Online Admission Form & Fee Receipt) और अन्य दस्तावेजों को कॉलेज में जमा करने के बाद कॉलेज स्तर से सत्यापन उपरांत ही आपका नामांकन वैध माना जाएगा।
- कॉलेज कॉपी में अन्य दस्तावेज लगाकर महाविद्यालय में 24 घण्टे के अन्दर जमा कर दें। स्टूडेंट कॉपी को पदाधिकारी से हस्ताक्षर उपरांत अपने पास रखें।
- अॉनलाइन नामांकन व शुल्क का कॉलेज स्तर से सत्यापन उपरांत ही आईडी कार्ड (परिचय पत्र) लॉगिन आईडी से ही डाउनलोड कर सकते हैं।.

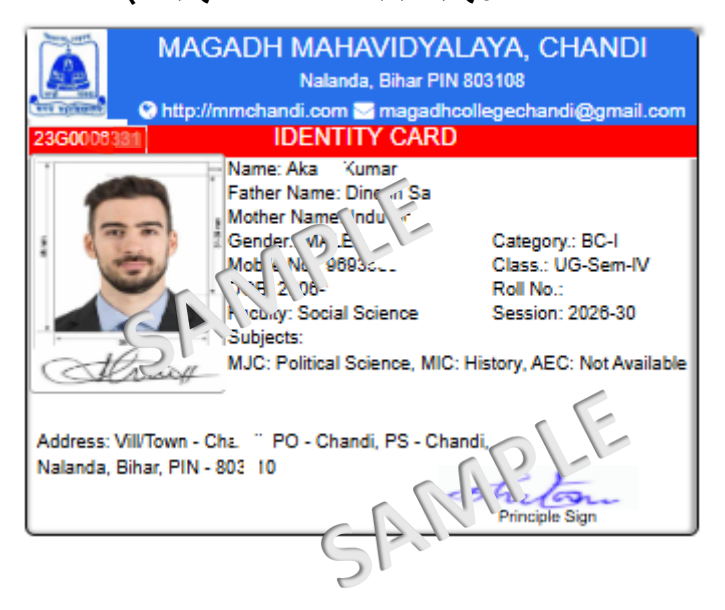

In case of any problems related to website, please mail us on magadhchandihelp@gmail.com

### XXXX

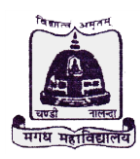

# MAGADH MAHAVIDYALAYA

CHANDI (NALANDA) Pin Code - 803108

(A PERMANENT AFFILIATED UNIT OF PATLIPUTRA UNIVERSITY) Email Id- Principalmmchandi@gmail.com, Website- https://mmchandi.com

Date : 25-05-2025

#### दिशा-निर्देश

• ऑनलाइन नामांकन कराने के पूर्व दिशा—निर्देश जरूर पढ़े—

- ऑनलाइन नामांकन में केवल ऑनलाइन शुल्क भुगतान स्वीकार होगा। भुगतान उपरांत 24 घंटे के अंदर हार्ड कॉपी (कॉलेज कॉपी) जमा करना आवश्यक है अन्यथा आपका नामांकन वैध नही माना जायेगा जिसके जिम्मेदार छात्र–छात्रा स्वयं होगें।
- महाविद्यालय में नामांकन आवेदन प्रपत्र प्राप्त कर/भरकर, Online Admission form <u>&</u> Fee Reciept (College Copy) एवं अन्य निम्न दस्तावेज जमा करना होगा।

(ऑनालाइन) नामांकन केवल वह छात्र-छात्रा तेंगे जो विगत वर्ष के परीक्षा में सम्मिलित हो चुके है।)

🛠 ऑनलाइन नामांकन एवं शुल्क भुगतान प्रक्रिया–

सर्वप्रथम महाविद्यालय के Offical website - https://mmchandi.com/ पर जायें।

<u>1st Step</u>- Home Page पर दॉये उपर भाग में College Online Automation System (ऑनलाइन स्वचालन प्रणाली) पर क्लिक करें, उसके बाद Students Login में User Name- UAN No. (23G, 24G, 25G....), पासवर्ड में अपना जन्म तिथि (DD-MM-YYYY) और सेमेस्टर का चयन करते हुए स्वयं Login करके सर्वप्रथम फोटो और हस्ताक्षर अपडेट करें।

2nd Step- Admission Menu के Fill Semester Admission Form में जाकर फार्म को भरें।

<mark>लोट-</mark> कृपया फॉर्म ध्यान से भरें। भरे गए डाटा को Priview पर क्लिक कर देख लें, अगर किसी प्रकार की त्रुटि रहें तो बैक बटन का प्रयोग कर सुधार कर लें, क्यों की सबमिट के बाद कोई सुधार नहीं हो सकेगा।

<u>3rd Step</u>– ऑनलाइन नामांकन शुल्क भुगतान हेतु ''Submit & Pay'' पर क्लिक करें, भुगतान राशि दिख जाएगा। 4th Step– Pay Now पर क्लिक कर नामांकन शुल्क भुगतान कर लें।

(नामांकन शुल्क भुगतान डेबिट कार्ड / क्रेडिट कार्ड / नेट बैंकिंग / UPI के माध्यम से कर सकते हैं। ऑनलाइन शुल्क जमा करना अनिवार्य होगा अन्यथा आपके नामांकन की प्रक्रिया पूरी नहीं हो पाएगी।)

5th Step-Payment करने के उपरांत 1. ऑनलाइन नामांकन प्रपत्र, 2. Fee Reciept प्रिंट कर लें।

(College Copy महाविद्यालय में जमा करें एवं Student Copy अपने पास रखें।)

नामांकन प्रपत्र जमा करने हेतू निम्न दस्तावेज संलग्न करें।

- 1. ऑनलाइन Admission Form & Fee Reciept (College Copy)
- 2. विगत वर्ष का अंक पत्र एवं प्रवेष पत्र (छाया प्रति)
- 3. जाति प्रमाण पत्र (सिर्फ SC/ST छात्र के लिए)
- 4. विगत वर्ष का नामांकन रसीद (छाया प्रति)
- 5. पासपोर्ट साईज फोटो

#### 🛠 महाविद्यालय में दस्तावेज जमा करने की प्रक्रिया–

1. महाविद्यालय में Admission Form प्राप्त कर शुद्ध शुद्ध भर लें।

2. जांचकर्ता से जांच करवा कर नामांकन प्रभारी/प्राचार्य महोदय से आदेश करवा लें।

3. नामांकन फॉर्म एवं शुल्क रसीद सहित अन्य दस्तावेज निर्धारित काउण्टर पर जमा कर दें।

नोट- Student Copy को पदाधिकारी से हस्ताक्षर उपरांत अपने पास रखें।

In case of any problems related to website, please mail us on magadhchandihelp@gmail.com

Principal Magadh Mahavidyalaya, Chandi (Nalanda) yalaya Magadh Mahaya) yalaya Chandi (Nalanda)